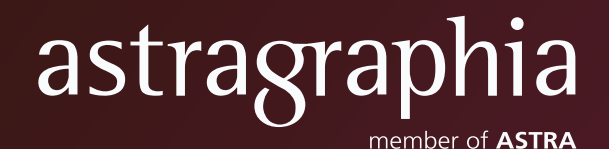

## Panduan Registrasi Akun Pemegang Saham

## PANDUAN REGISTRASI AKUN PEMEGANG SAHAM

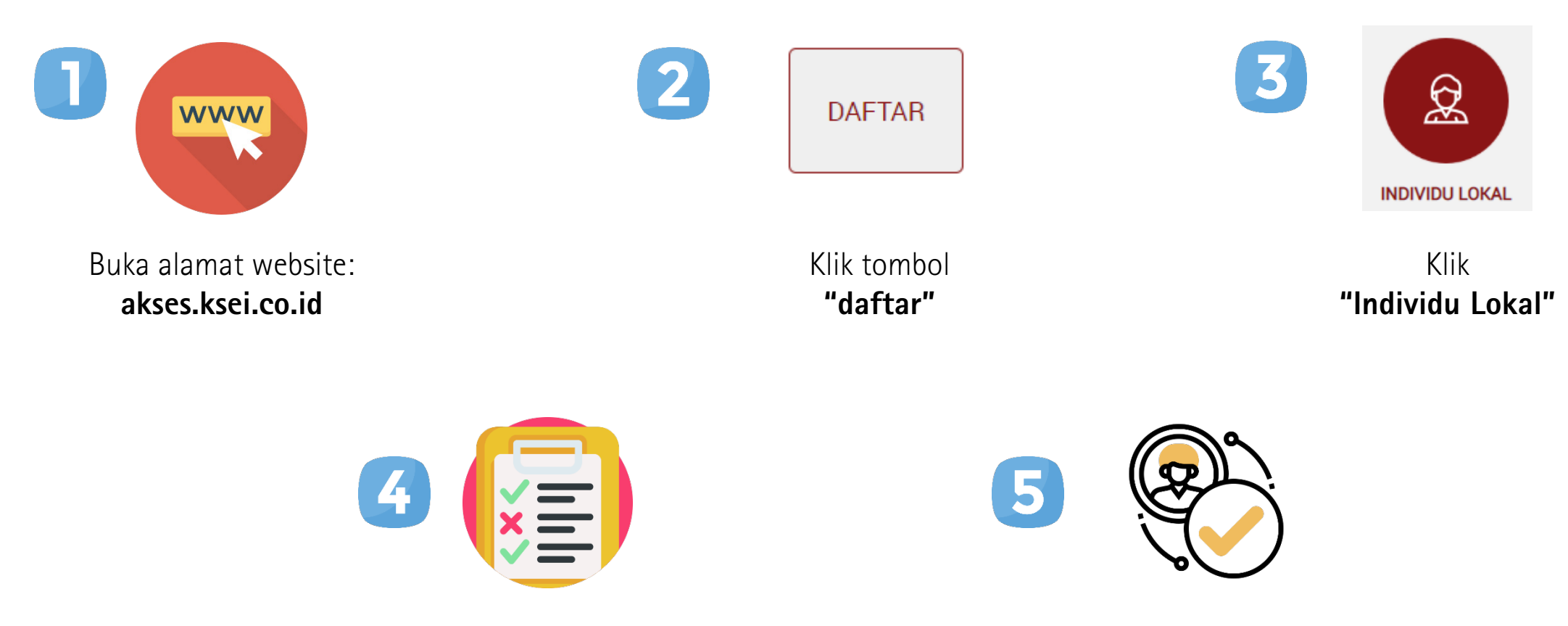

Lengkapi data diri pada Laman Pendaftaran berupa: (a) Nama Lengkap (b) Nomor Induk Kependudukan (NIK) (c) Nomor HP yang aktif untuk menerima kode OTP (d) Alamat e-mail yang didaftarkan melalui Perusahaan Efek (Broker) atau Manajer Investasi

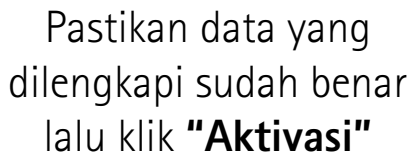

## PANDUAN REGISTRASI AKUN PEMEGANG SAHAM (CONT.)

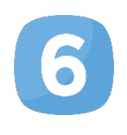

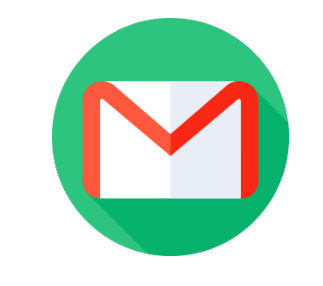

Buka inbox email Anda kemudian klik **"Link Aktivasi"** yang terdapat dalam email dari **akses@ksei.co.id** 

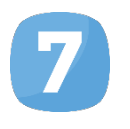

9

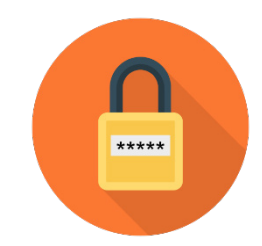

Tentukan password pada kolom yang tersedia. Password minimal **memuat 8 (delapan) digit dan harus memuat huruf kecil, huruf besar, angka, dan karakter khusus.** 

Pastikan password yang dimasukkan pada kedua kolom sama.

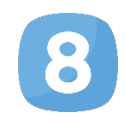

## Aktifkan Akun Saya

Klik tombol **"Aktifkan Akun Saya"** untuk mengaktifkan akun Anda

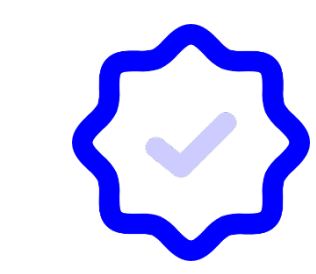

Akun telah **aktif**. Klik tombol **"Beranda"** untuk kembali ke halaman depan dan masuk **(Login)** ke dalam aplikasi menggunakan username **(email)** dan **password** Anda.